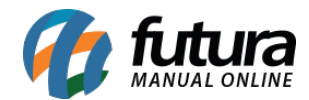

Sistema: Futura Ponto

**Caminho**: <u>Configurações > Ponto Mobile > Configuração</u>

Referência: FP20

Versão: 2019.11.04

**Como funciona**: Através desta tela é possível configurar as funções que serão aplicadas no App Ponto Mobile para o funcionário realizar as batidas do ponto, conforme exemplo abaixo:

| Cadastro de Ponto Mobile X                  |               |                 |                            |                    |                     |                           |         |
|---------------------------------------------|---------------|-----------------|----------------------------|--------------------|---------------------|---------------------------|---------|
| Editar [F3]                                 | Excluir       |                 | Gravar [F10] Cancelar [F9] | Atualizar          |                     |                           |         |
| Principal                                   |               |                 |                            |                    |                     |                           |         |
| Cod. Interno                                | 1701          | Π               | po Ponto Mobile            | Dispositivos vincu | lados               |                           |         |
| Serial                                      |               |                 |                            | Usuario            | Serial              | Data Sincronizacao        | Tipo 🔨  |
| Nome                                        |               |                 |                            | TESTE              | 10/09/2019 14:05:33 | f6b2ed9515b16a27          | Android |
| Nome                                        | REP MOBILE TE | EP MOBILE TESTE |                            |                    | 16/09/2019 17:24:10 | 33b73f487289cfa8          | Android |
| Carbon CDC                                  |               |                 |                            | TESTE              | 13/09/2019 11:39:32 | ff1662a695005f44          | Android |
| Captura GPS                                 |               | Sim             |                            | TESTE              | 13/09/2019 15:43:18 | 33b73f487289cfa8          | Android |
| Captura selfie                              |               | Sim             |                            | TESTE              | 17/09/2019 10:33:33 | 78F80ECE-C306-4901-978D-6 | 102     |
|                                             |               | 3               |                            |                    |                     |                           |         |
| Batida com QR Code                          |               | Nao 🗸           |                            |                    |                     |                           |         |
|                                             |               |                 |                            |                    |                     |                           |         |
| Envia email de confirmacao                  |               | Nao             |                            |                    |                     |                           |         |
|                                             |               |                 |                            |                    |                     |                           |         |
| Utiliza Ponto Offline Nao 🗸                 |               |                 |                            |                    |                     |                           |         |
| a construction of the second second         |               |                 |                            |                    |                     |                           |         |
| Email and the basis of the solutions and be |               |                 |                            |                    |                     |                           |         |
| teste @ruturasistemas.com.br                |               |                 |                            |                    |                     |                           |         |
|                                             |               |                 |                            |                    |                     |                           |         |
|                                             |               |                 |                            |                    |                     |                           |         |
|                                             |               |                 |                            |                    |                     |                           |         |

Clique em *Editar F3* e selecione o dispositivo vinculado que deseja realizar as configurações e preencha os seguintes campos:

Nome: Neste campo insira o nome do Relógio de Ponto (REP) que será utilizado;

*Captura GPS:* Defina se irá utilizar a captura de GPS neste campo;

*Captura selfie:* Defina se irá realizar a captura de selfie;

Batida com QR Code: Neste campo defina se a batida utilizara o QR Code;

*Envia email de confirmação:* Este campo é utilizado para a habilitar o recebimento de confirmação das batidas por de email;

Utiliza ponto Offline: Caso for utilizar o ponto offline habilite esta opção;

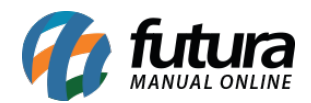

*Email:* Neste campo defina um e-mail para receber informações do REP Mobile.

Após preencher os campos, para finalizar clique em *Gravar F10*.